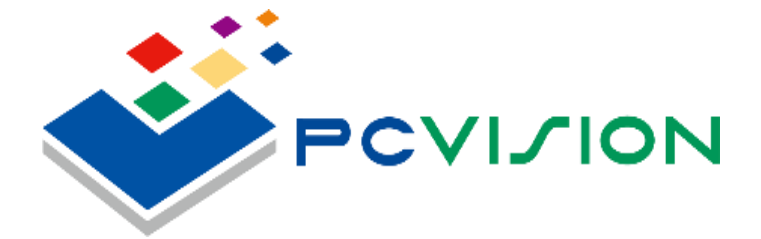

# **ADM-4X** User Manual

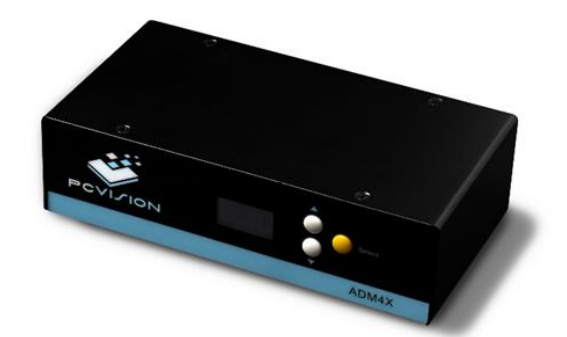

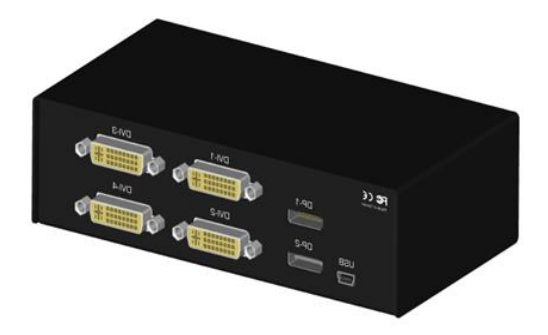

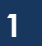

## **Copyright information**

Copyright © 2013PC Vision Limited. All Rights Reserved.

No Part of this manual, including the products and software described in it, may be reproduced, transmitted, transcribed, stored in a retrieval system, or translated into any language in any form or by any means, except documentation kept by the purchaser for backup purposes, without the express written permission of PC Vision Limited ("PC Vision")

Product warranty or service will not be extended if : (1) the products is repaired, modified or altered, unless such repair, modification of alteration is authorized in writing by PC Vision; (2) the serial number of the product is defaced or missing.

PC VISION PROVIDES THE MANUAL "AS IS" WITHOUT WARRANTY OF ANY KIND, EITHER EXPRESS OR IMPLED INCLUDEIND BUT NOT LIMITED TO THE IMPLIED WARRANTIES OR CONDITIONS OF MERCHANTABILITY OR FITNESS FOR A PARTICULAR PURPOSE. IN NO EVENT SHALL PC VISION, ITS DIRECTORS, OFFICERS EMPLOYEES OR AGENTS BE LIABLE OR ANY INDIRECT, SPECIAL, INCIDENTAL, OR CONSEQUENTIAL DAMAGES (INCLUDING DAMAGES FOR LOSS OF PROFITS, LOSS OF BUSINESS, LOSS OF USE IR DATA, INTERRUPTION OF BUSINESS AND THE LINK). EVEN IF PC VISION HAS BEEN ADVISED OF THE POSSIBILITY OF SUCH DAMAGES ARISING FROM ANY DEFECT OR ERROR IN THIS MANUAL OF PRODUCT.

Copyright © 2013 PC VISION LIMITED. All Rights Reserved.

| Product Name :   | ADM 4X    |
|------------------|-----------|
| Manual Version : | V1.0      |
| Release date :   | Oct. 2013 |

## **PC Vision Limited**

Address: 11F., No.70, Section 1, Chengde Road, Datong District, Taipei 10355, Taiwan R.O.C. Tel: (886) 02-2555-2578 Fax: (886)02-2558-7287 Website: <u>www.pcvision.com.hk</u>

### Overview

Thank you for purchasing PC Vision ADM 4X. The ADM 4X are designed to power multiple screens for digital signage applications. The ADM 4X effective support Intel, AMD, nVidia's graphics card and operating system into thinking that output devices is one extremely wide monitors. it also has an operational mode allowing you to "Clone" and "Stretch" the same output onto four separate monitors.

No software drivers and low power consumption, ADM 4X contains the latest image processing technology, high-quality video and the best visual experience, ADM 4X exclusive OLED hardware control and friendly ADM 4X Control Center software can be display supports up to maximum 4 display contents.

ADM 4X provides superior image editing on the multi-display applications, In the multiple-screen system, 3D animation, digital signage and digital signage applications market place, all of you are best solution.

### Hardware supplied

- Please check the package list:
- ADM 4X
- 2 \* Input Cable (mini Display Port to Display Port)
- 1 \* USB Power/Control Cable

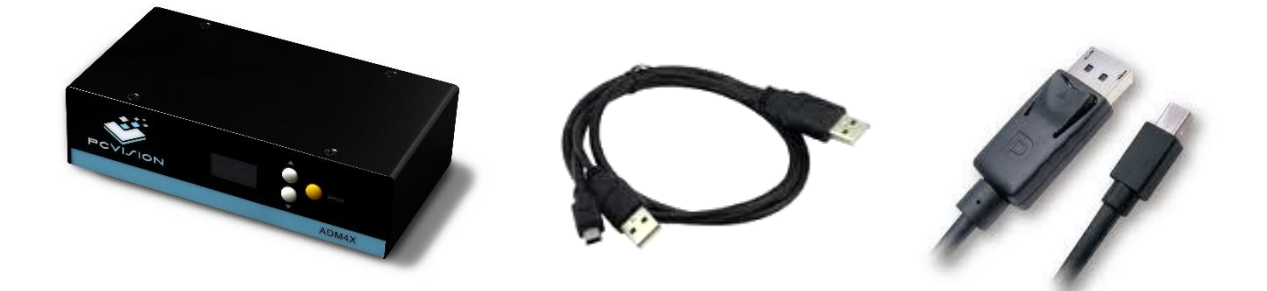

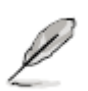

- 1. Optional items not included in the product which you have purchased.
- 2. If you find the product package components are damaged, please contact your dealer immediately.
- 3. This product can be shipped with a card reader or floppy drive, depending on your host device based on the actual match.

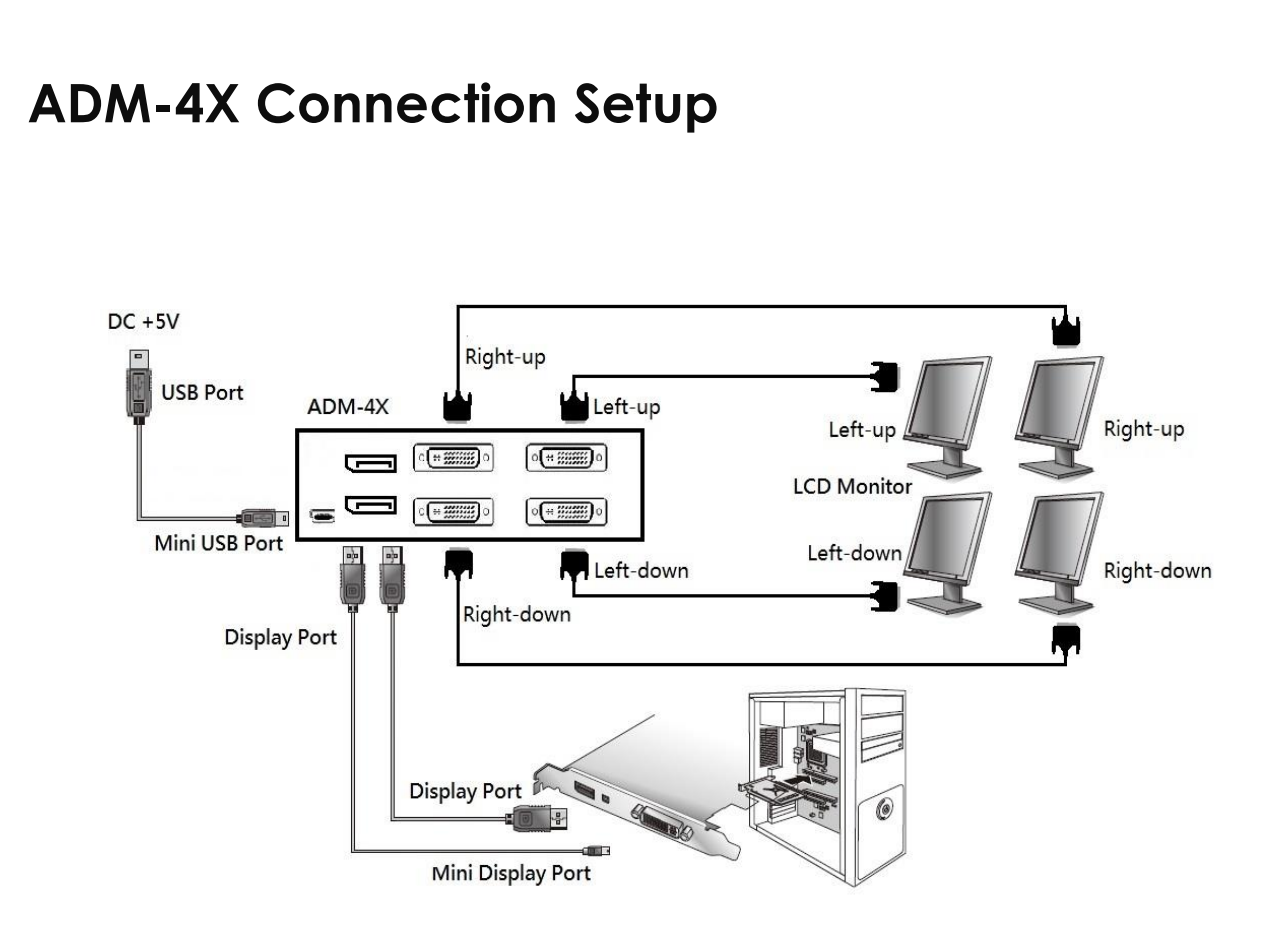

#### Notes:

To make sure that ADM 4X input cable connected with graphics card or motherboard's two DP input terminals • Please check that ADM 4X output can connect up to 4 external display output then check the plug in the ADM 4X USB power control line.

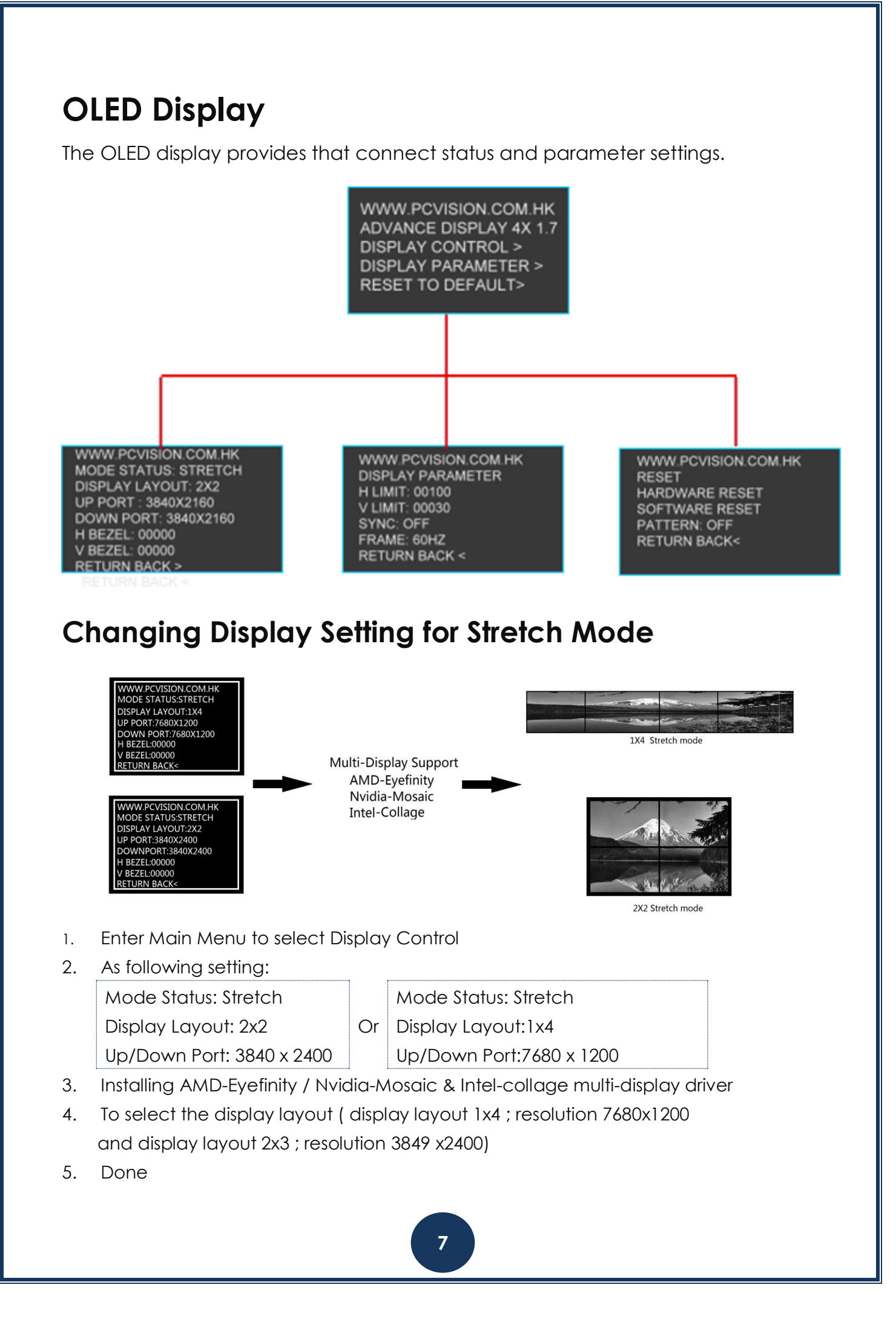

# **Changing Display Setting for Clone Mode**

WWW.PCVISION.COM.HK MODE STATUS:CLONE DISPLAY LAYOUT:1X4 UP PORT:1920X1080 DOWNPORT:1920X1080 H BEZEL:00000 V BEZEL:00000 RETURN BACK<

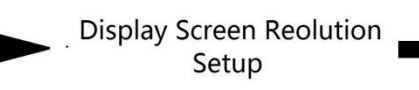

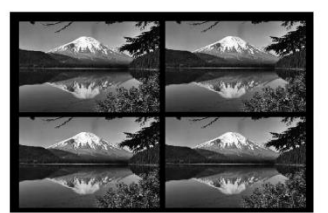

1x4 Clone mode

- 1. Enter Main Menu to select Display Control.
- 2. As following setting:

Mode Status: Clone Display Layout: 1x4 Up/Down Port: 1920 x1200 Mode Status: Clone Or Display Layout: 2x2

Up/Down Port: 3840 x 1200

3. Done

# **Bezel Correction Setting**

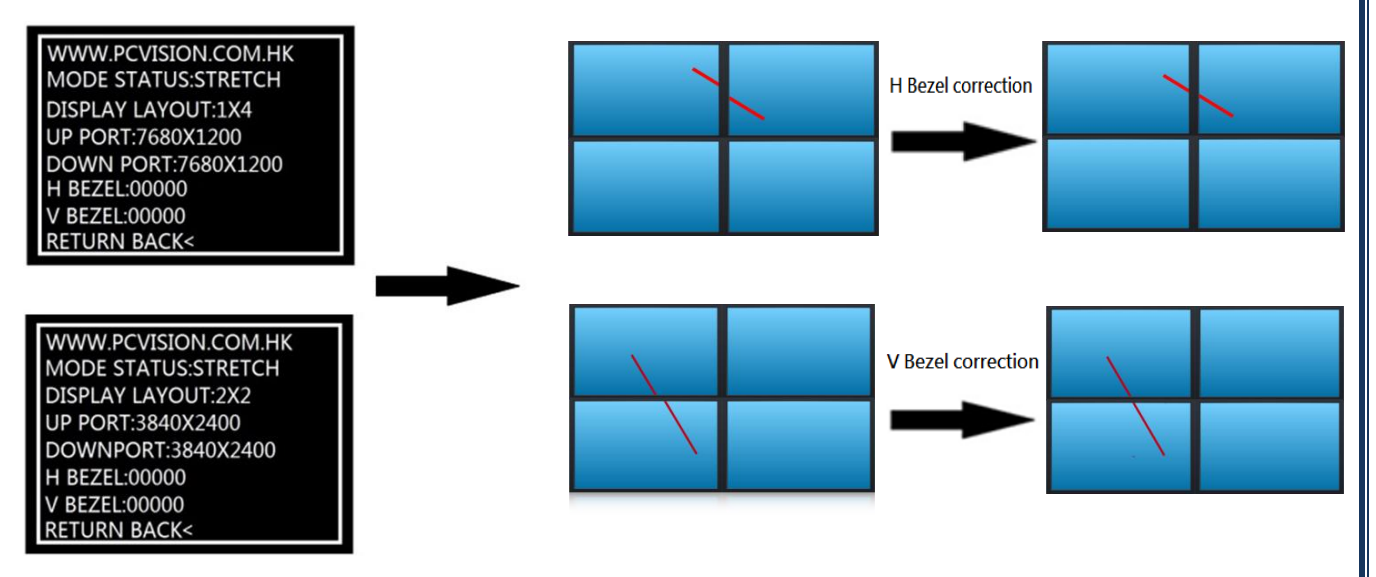

1. Enter Main Menu to select Display Control •

2. As following setting:

H Bezel: 00001 and V Bezel: 00001

- 3. As instruction to H Bezel Correction -
- 4. As instruction to V Bezel Correction •
- 5. Done •

### ADM 4X Control Center

Make sure to the ADM 4X Installer Main Menu for start installing 2 set of drivers: CP210x Bridge Driver \_ and 「ADM4X Control Center \_ •

ADM4XControlCenter\_V1.07 →

ADM4XControlCenter

CP210xVCPInstaller

ADM4XInstaller.exe

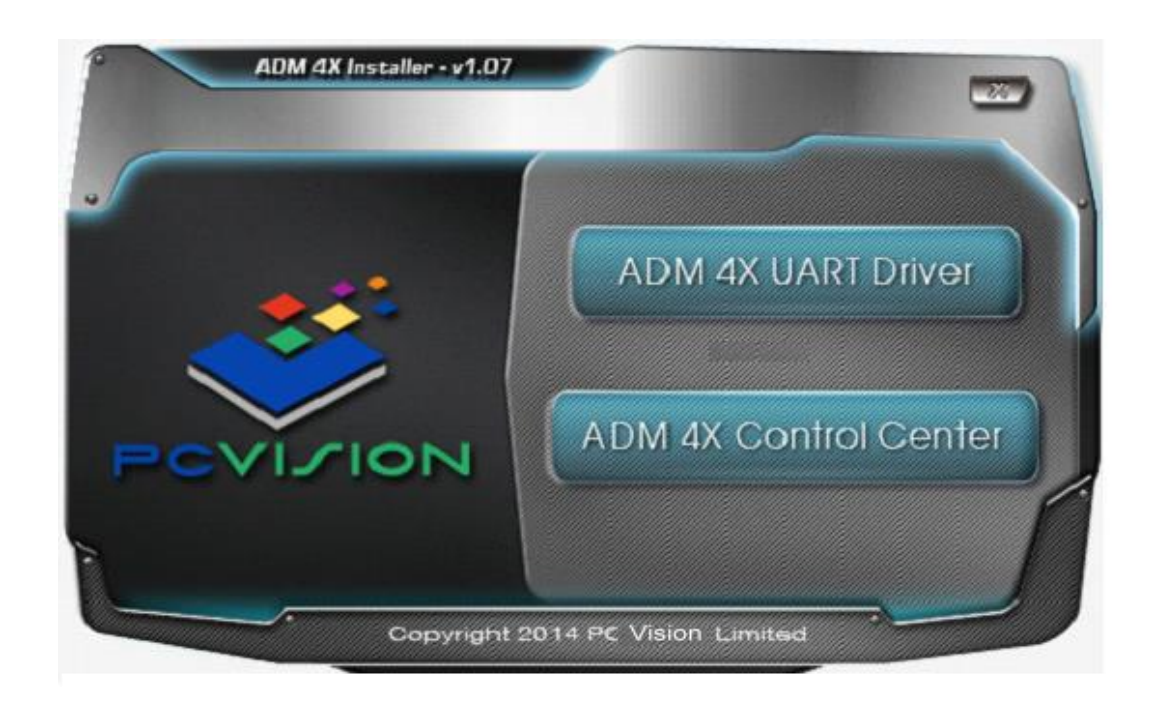

To installing CP210x Bridge Driver (This is the UART Driver) · please following step as:

Step 1: following and click next  $\circ$ 

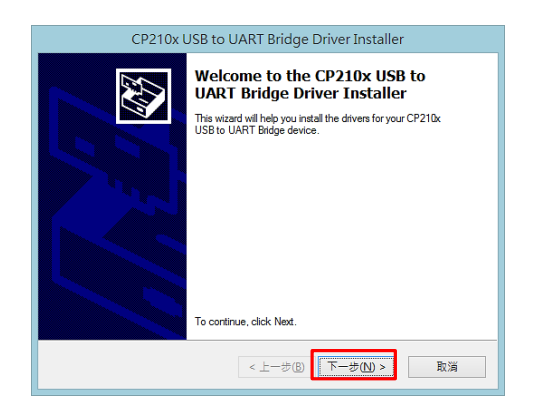

#### Step 2: Accept then click next

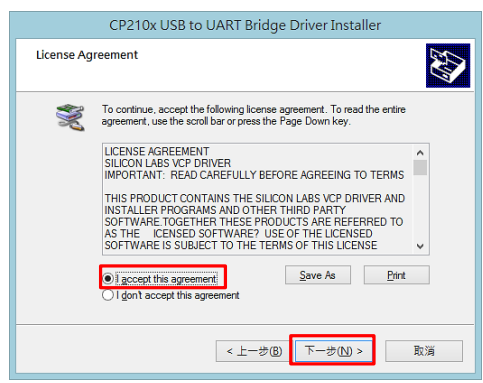

#### Step 3: Done

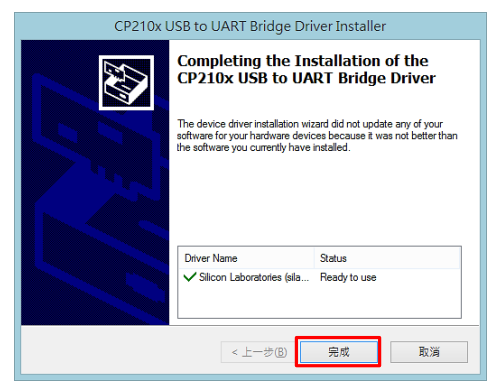

Step 4: please check the CP210xUSB to UART Bridge is appears after done.

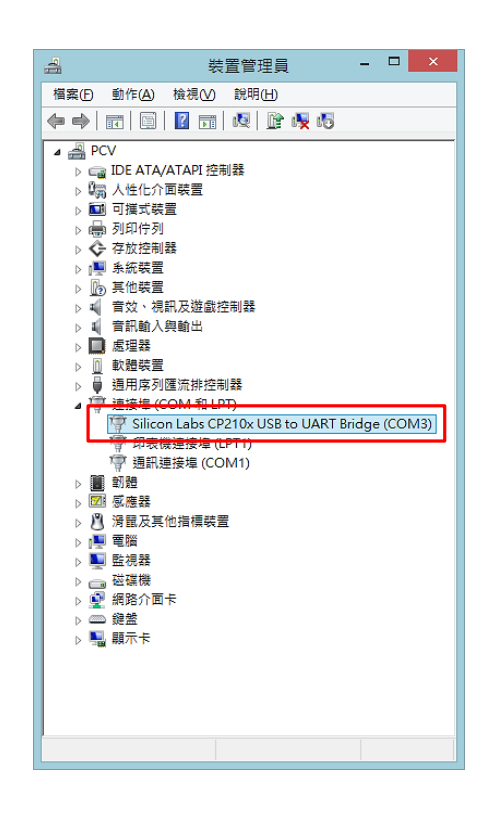

To Installing ADM4X Control Center, please following as step 1 then click next

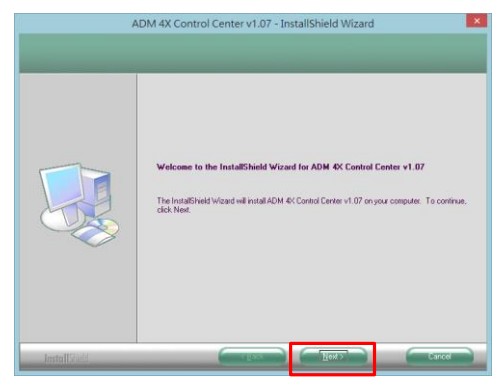

Step 2: Accept then click next

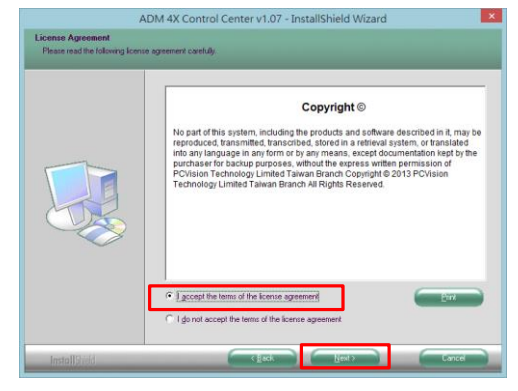

#### Step 3: Installing then click next

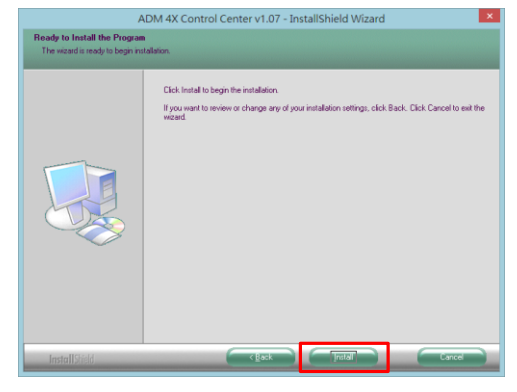

#### Step 4: Done

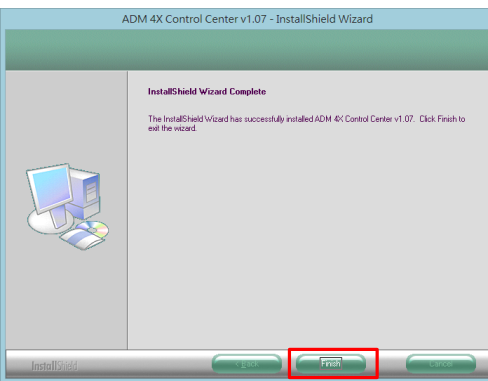

### **ADM 4X Control Center Execution**

Step 1: Click the shortcut to execute ADM4X Control Center, it will appears trademarks and software version.

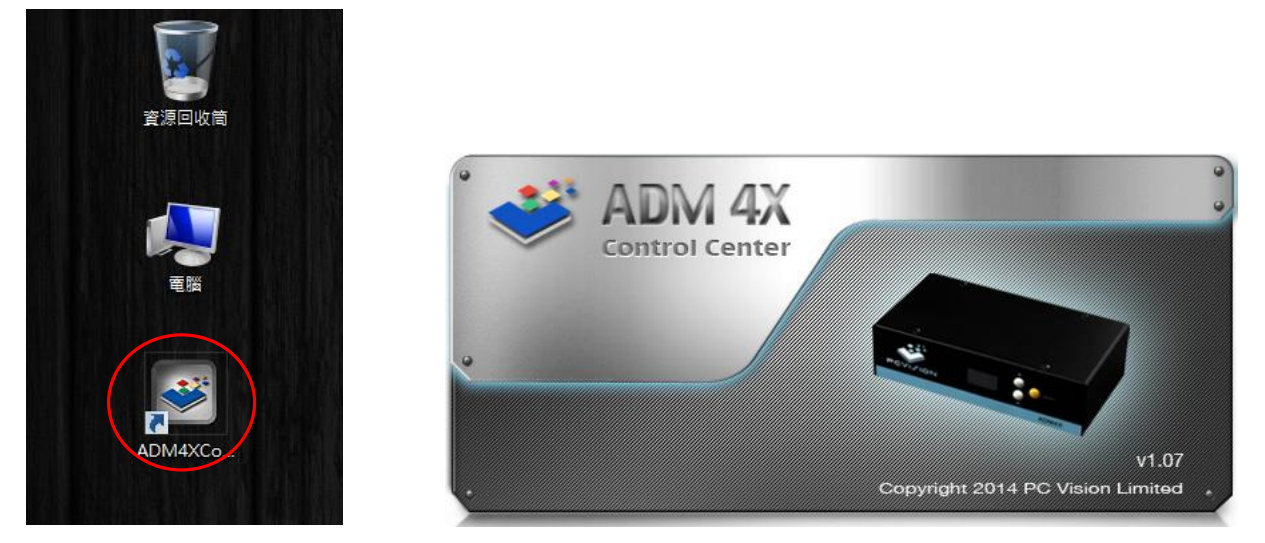

Step 2: To see ADM 4X Control Center Software home page after execution.

| -                      | Pattern Off                | RGBW      | Off                 | НМ            | Reset         | SW Reset                                                                                 |
|------------------------|----------------------------|-----------|---------------------|---------------|---------------|------------------------------------------------------------------------------------------|
| evice List Mode        | Clock Sync                 | FrameRate | H Limit             | V Limit       | Set DeviceID  | Device Setting Sync                                                                      |
| Sre                    | tch 1 x 2 🦱 DP1            | 60 Hz     | 0 0                 | <b>(</b> ) 15 | D ID 1        | Hot Key Action                                                                           |
| Sret                   | tch 1 x 4 🕜 DP2            | 0 120 Hz  | 50                  | 30            |               | ESC All Devices Pattern Off                                                              |
| FW:3D Sre              | tch 2 x 2 0 0FF            |           | 0 100               | 45            | O ID 3        | F12 Current Device HW Reset<br>1 / F1 Device.1: Pattern Loop / Pattern RGi               |
| COM:B<br>BoxID:5 Close | ne                         |           | 0 150               | 6 60          | O ID 4        | 2 / F2 Device.1: Pattern Loop / Pattern RG<br>3 / F3 Device.1: Pattern Loop / Pattern RG |
|                        |                            |           | 0 200               |               | <b>D</b> 1D 5 | 4 / F4 Device. 1: Pattern Loop / Pattern RG                                              |
|                        |                            |           | 250                 |               | O ID 6        | 5 / F5 Device.1: Pattern Loop / Pattern RG<br>6 / F6 Device.1: Pattern Loop / Pattern RG |
| о<br>Орр               | 1 092                      |           |                     | 0             |               | VBez                                                                                     |
|                        |                            |           | /                   |               |               |                                                                                          |
|                        | 2048 x 1536                |           |                     |               |               |                                                                                          |
|                        | 2560 x 1440                |           |                     |               |               |                                                                                          |
|                        | 2560 × 1600                |           |                     |               |               |                                                                                          |
|                        | 2560 x 2048                |           |                     |               |               |                                                                                          |
|                        | 2732 x 1536                |           |                     |               |               |                                                                                          |
|                        | 2800 x 2100                |           |                     |               |               |                                                                                          |
|                        | 2880 x 1800                |           |                     |               |               |                                                                                          |
|                        | 2880 x 2100                |           |                     |               |               |                                                                                          |
|                        | 2200 1000                  |           |                     |               |               |                                                                                          |
|                        | 3200 x 1800                |           |                     |               |               |                                                                                          |
|                        | 3200 x 1800<br>3200 x 2400 |           | an<br>Names and and |               |               |                                                                                          |

# Troubleshooting

- 1. Computer doesn't display information after ADM 4X is connected?
- A. Make sure your ADM 4X may not be properly connected  $\circ$
- 2. No power indicate light (black) •
- A. Your power supply cable or USB cable may not be properly connected .
- 3. Wrong color balance, blurry text, or screen image off-center.
- A. We recommend you use identical monitors as resolutions, and adjust to a maximum supported of the screen to ensure the best quality.
- 4. Whether the ADM4X require four monitors must be same type model?
- A. ADM 4X can be connected with different monitors, but we recommend use that same resolution display to ensure the best results.
- 5 ADM 4X group into 1x4 or 2x2 monitors that playing full-screen video appears water ripples ?
- A. This is the non-synchronous sources, then you can choose in the "DISPLAY PARAMETER" on "SYNC: DP1 or DP2" to activate synchronization function.
- 6. How do I restore the ADM4X factory default settings?
- A. Enter that menu of  $\ulcorner$  RESET To Default floor to select  $\ulcorner$  Hardware RESET floor  $\circ$
- 7. How do I enable ADM 4M provides that Pattern detects ?
- A. Enter that menu of 「RESET To Default」 to select 「PATTERN ON/OFF」。
- 8. How do I enable ADM 4X provides that RBGW four color scale image?
- A. Select the <code>rgbwON/OFF</code> (Only ADM 4X Control Center to support )  $\circ$
- 9. Where can I get the latest version of ADM 4X software?
- A: Please visit to PC Vision official website : <u>http://www.pcvision.com.hk/</u>

# Supported display modes

| Display resolution | Stretch mode : 1x4                                                                                                    | Stretch mode : 2x2              | Stretch mode 120Hz              |  |
|--------------------|----------------------------------------------------------------------------------------------------|---------------------------------|---------------------------------|--|
|                    | 7680x1200, 7680x1080, 6720x1050                                                                                                    | 3840x2400, 3840x2160, 3360x2100 | 2048x1536, 2560x1400, 2560x1536 |  |
|                    | 6400x1200, 6400x900, 5760x1050                                                                                                    | 3200x2400, 3200x1800, 2880x2100 | 2560x1600, 2560x2048            |  |
|                    | 5760x900, 5600x1050, 5464x768                                                                                                    | 2880x1800, 2800x2100, 2732x1536 |                                 |  |
|                    | 5120x1024, 5120x800, 5120x768                                                                                                    | 2560x2048, 2560x1600, 2560x1536 |                                 |  |
|                    | 5120x720, 4096x768                                                                                                    | 2560x1440, 2048x1536            |                                 |  |
|                    |                                                                                                    |                                 |                                 |  |
|                    | Clone mode<br>1920x1200, 1920x1080, 1680x1050, 1600x1200, 1600x900, 1440x1050<br>1400x1050, 1440x900, 1366x768, 1360x768, 1280x1024, 1280x800<br>1280x768, 1024x768, 800x600 |                                 | Clone mode 120Hz                |  |
|                    |                                                                                                    |                                 | 1024x768, 1280x720,1280x768,    |  |
|                    |                                                                                                    |                                 | 1280x800, 1280x1024             |  |
|                    |                                                                                                    |                                 |                                 |  |
|                    |                                                                                                    |                                 |                                 |  |

# Horizontal and Vertical Parameter list

| Horizontal Limited | 0  | 50 | 100 | 150 | 200 | 250 |
|--------------------|----|----|-----|-----|-----|-----|
| Vertical Limited   | 15 | 30 | 45  | 60  |     |     |